## ŚCIEŻKA WYPEŁNIANIA ZGŁOSZENIA KRAJOWEJ OFERTY PRACY W CELU UZYSKANIA INFORMACJI STAROSTY O LOKALNYM RYNKU PRACY

PRACODAWCO, PRZEDSIĘBIORCO - POSTĘPUJ ZGODNIE Z INSTRUKCJĄ!!!

1. Wejdź na stronę internetową – <u>www.praca.gov.pl</u> lub kliknij w obrazek:

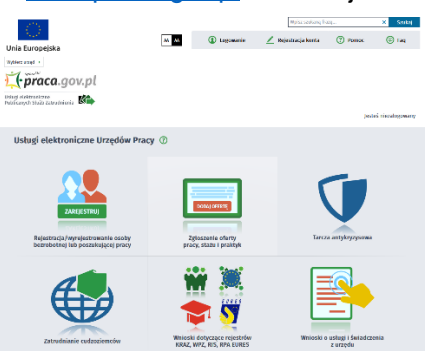

- Zaloguj się, wybierając odpowiednią dla siebie metodę logowania:
  Złożenie wniosku do wybranego urzędu wymaga podpisania go kwalifikowanym podpisem elektronicznym lub podpisem potwierdzonym profilem zaufanym ePUAP.
- Wybierz ikonę DODAJ OFERTĘ Zgłoszenie oferty pracy, stażu i praktyk, a następnie Zgłoszenie oferty pracy (PSZ-ZOPP).

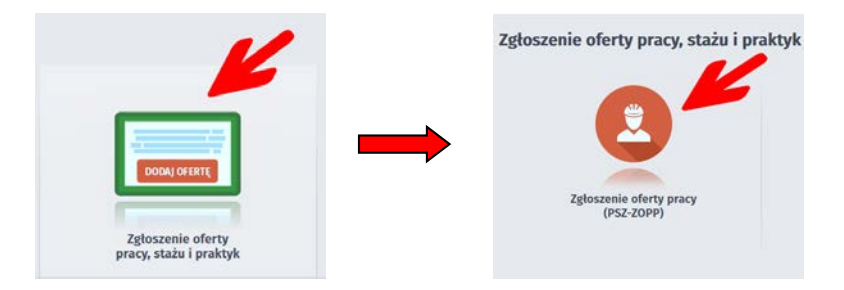

- 4. Wybór placówki PUP Należy wybrać urząd pracy, do którego zostanie złożony wniosek.
- 5. Adresat wniosku wybierz wartość z listy.
- 6. WYPEŁNIJ WNIOSEK uzupełnij wszystkie pola wymagane.
- 7. Załączniki dodaj jeśli są wymagane np. pełnomocnictwo
- Weryfikacja konta Wprowadź wymagane dane do utworzenia/weryfikacji konta organizacji. Jeśli składasz wniosek w imieniu organizacji polskiej podaj numer NIP oraz REGON w przeciwnym przypadku podaj Identyfikator organizacji zagranicznej.
- 9. Podpisz i wyślij Wniosek można złożyć w następujących trybach:
  - z użyciem kwalifikowanego podpisu elektronicznego lub
  - podpisu potwierdzonego profilem zaufanym.

W przypadku pytań skontaktuj się z nami telefonicznie pod numerem 81 466-52-21 lub napisz maila: <u>informacjastarosty@mup.lublin.pl</u>

> Życzymy powodzenia! Miejski Urząd Pracy w Lublinie